## 3 ELC-CAPBDP

The ELC-CAPBDP is a PROFIBUS DP Slave Communication Module. To ensure correct installation and operation of the product, please read this operation information below carefully before using it. ELC-CAPBDP is a PROFIBUS DP slave communication module for connecting ELC series special I/O modules, digital I/O modules and standard Modbus devices to PROFIBUS DP network.

## 3.1 Features

- Supports PROFIBUS DP cyclic data transmission.
- Auto-detects baud rates; supports max. 12Mbps.
- Self-diagnosis
- Able to connect to max. 8 special I/O modules (i.e. analog I/O, temperature measurement, counter and positioning modules) and 16 digital I/O modules (max. 256 digital I/O points).
- The RS-485 COM port is able to connect to max. 16 standard Modbus slave stations.

## 3.2 Specifications

#### PROFIBUS DP Port

| Interface            | DB9 connector               |
|----------------------|-----------------------------|
| Transmission method  | High-speed RS-485           |
| Transmission cable   | Shielded twisted pair cable |
| Electrical isolation | 500VDC                      |

#### Communication

| Message type                                               | Cyclic data exchange                                                                              |
|------------------------------------------------------------|---------------------------------------------------------------------------------------------------|
| Module name                                                | ELC-CAPBDP                                                                                        |
| GSD file                                                   | EATN09B9.GSD                                                                                      |
| Product ID                                                 | 09B9 (HEX)                                                                                        |
| Serial transmission<br>speed supported<br>(auto-detection) | 9.6kbps; 19.2kbps; 93.75kbps; 187.5kbps; 500kbps; 1.5Mbps; 3Mbps; 6Mbps; 12Mbps (bits per second) |

#### Environment

|                   | ESD (IEC 61131-2,IEC 61000-4-2): 8kV Air Discharge<br>EFT (IEC 61131-2,IEC 61000-4-4): Power Line:±2kV,Digital<br>Input:±2kV                         |
|-------------------|----------------------------------------------------------------------------------------------------|
| Noise immunity    | Communication I/O: ±2kV                                                                                                    |
|                   | Conducted Susceptibility Test (EN61000-4-6, IEC 61131-2<br>9.10): 150kHz ~ 80MHz,10V/m                                                               |
|                   | KS (IEC 01131-2, IEC 01000-4-3): 20MHZ ~ TGHZ, 10V/M                                                                                                 |
| Storage/operation | Operation: $0^{\circ}$ C ~ 50°C (temperature), 50 ~ 90% (humidity),<br>pollution degree 2<br>Storage: -25°C ~ 70°C (temperature), 5 ~ 95% (humidity) |
|                   | Storage25 C 70 C (temperature), 5 95% (number)                                                                                                    |

| Shook/wibration | International standards; IEC 61121 2 IEC 69 2 6 (TEST |
|-----------------|-------------------------------------------------------|
| Shock/vibration | International standards: IEC 61131-2,IEC 68-2-6 (TEST |
| immunity        | Fc)/IEC 61131-2& IEC 68-2-27 (TEST Ea)                |

#### Electrical specification

| Power supply voltage | 24VDC  |
|----------------------|--------|
| Insulation voltage   | 500VDC |
| Power consumption    | 2.5W   |
| Weight               | 90g    |

# 3.3 Product Profile and Outline

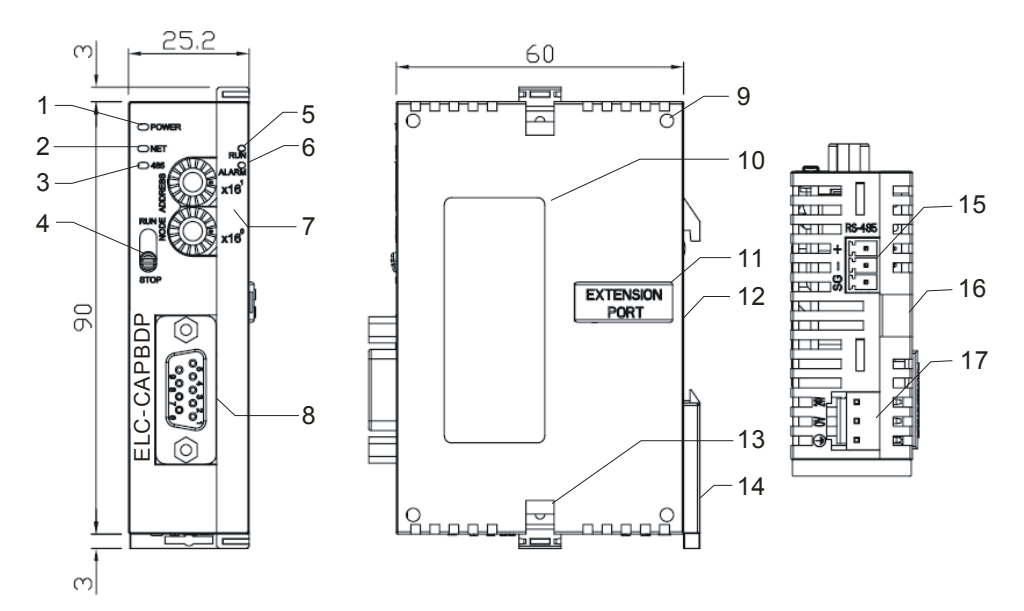

Unit: mm

| 1. POWER indicator             | 10. Nameplate                    |
|--------------------------------|----------------------------------|
| 2. NET indicator               | 11. I/O module connection port   |
| 3. RS-485 indicator            | 12. DIN rail (35mm)              |
| 4. RUN/STOP switch             | 13. I/O module fixing clip       |
| 5. RUN indicator               | 14. DIN rail fixing clip         |
| 6. ALARM indicator             | 15. RS-485 COM port              |
| 7. Address setup switch        | 16. I/O module fixing notch      |
| 8. PROFIBUS DP COM port        | 17. DC24V power supply interface |
| 9. I/O module positioning hole |                                  |

# 3.4 Installation and wiring

## Definition of PROFIBUS DP Port

| PIN | PIN name  | Definition                   |
|-----|-----------|------------------------------|
| 1   |           | N/C                          |
| 2   |           | N/C                          |
| 3   | RxD/TxD-P | Sending/receiving data P(B)  |
| 4   |           | N/C                          |
| 5   | DGND      | Data reference potential (C) |
| 6   | VP        | Power voltage – positive     |
| 7   |           | N/C                          |
| 8   | RxD/TxD-N | Sending/receiving data N(A)  |
| 9   |           | N/C                          |

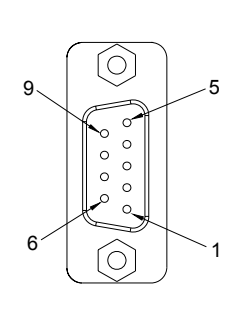

## ■ Connecting to PROFIBUS DP Port

Connect the PROFIBUS DP bus connector to the PROFIBUS DP port on the ELC-CAPBDP (see the figure below) Screw it tight to ensure ELC-CAPBDP and PROFIBUS DP bus are properly connected.

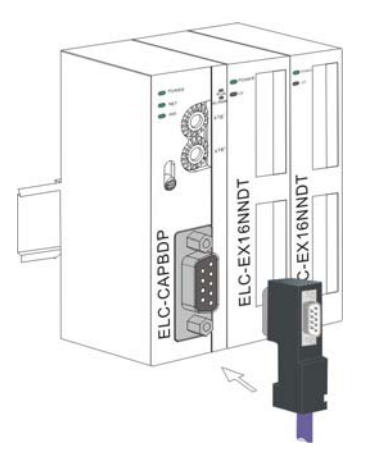

## ■ Installing ELC-CAPBDP and I/O Module on DIN Rail

- Use 35mm DIN rail.
- Open the DIN rail clips on ELC-CAPBDP and I/O module. Insert ELC-CAPBDP and I/O module on the DIN rail.
- Clip up the DIN rail clips on ELC-CAPBDP and I/O module to fix them on the DIN rail (see the figure below).

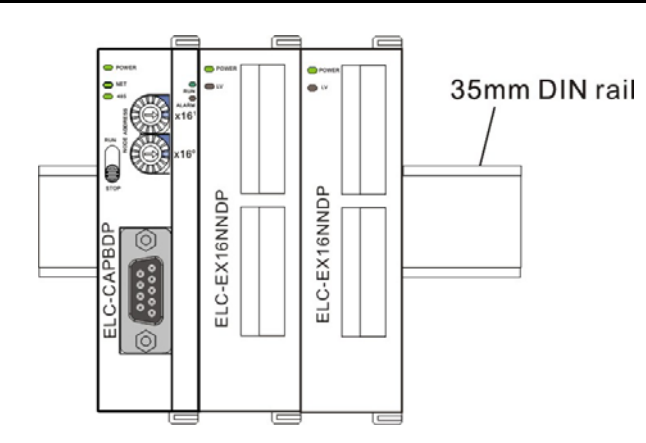

## RUN/STOP Switch

|      | Status      | Description                                                                        |  |
|------|-------------|------------------------------------------------------------------------------------|--|
| RUN  | RUN => STOP | 1. Special I/O module switches from RUN to STOP.                                   |  |
|      |             | 2. All Y points on digital output module turn OFF.                                 |  |
|      |             | 3. Modbus function disabled                                                        |  |
|      |             | 4. RUN LED turns off.                                                              |  |
| STOP | STOP => RUN | 1. ELC-CAPBDP re-detects the number of digital I/O points and special I/O modules. |  |
|      |             | 2. Special I/O module switches from STOP to RUN.                                   |  |
|      |             | 3. Enable digital I/O modules.                                                     |  |
|      |             | 4. Enable Modbus function.                                                         |  |
|      |             | 5. RUN LED turns on.                                                               |  |

## Address Setup Switch

The two rotary address setup switches,  $x16^{0}$  and  $x16^{1}$ , set up the node address of ELC-CAPBDP on PROFIBUS DP network in hex form. The range for rotation is 0 ~ F.

| Address               | Definition                                                                                             |         |
|-----------------------|----------------------------------------------------------------------------------------------------|---------|
| H'1~ H'7D             | Valid PROFIBUS address                                                                                 | ADDRESS |
| H'0 or H'7E ~<br>H'FF | Invalid PROFIBUS address. NET LED will flash in red color if the node address falls within this range. | NOD     |

**Example:** If you need to set the node address of ELC-CAPBDP to 26 (decimal), simply switch  $x16^{1}$  switch to "1" and  $x16^{0}$  to "A". 26 (decimal) = 1A (hex) =  $1x16^{1} + Ax16^{0}$ . **Note:** 

- Switch off the power supply before setting up the node address of ELC-CAPBDP. Re-power the module after the setup is completed.
- Changing the value on the switch during the operation of ELC-CAPBDP is invalid.
- Use slot type screwdriver to set up the switch.

### ■ Connecting to a PROFIBUS DP Network

See the figure below for the connection of ELC series I/O modules and Modbus devices into a PROFIBUS DP network.

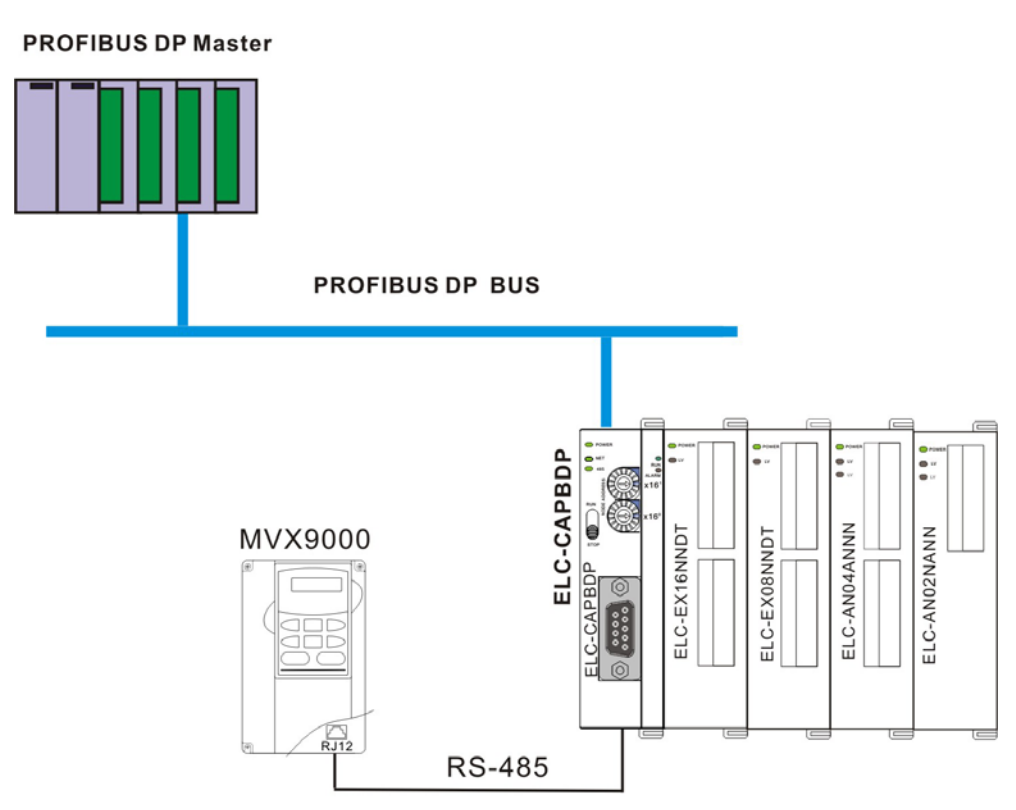

#### Transmission Distance and Baud Rate

The baud rate range for PROFIBUS DP is 9.6kbps ~ 12Mbps, and the length of transmission cable varies with the transmission speed. The cable length ranges from 100m to 1,200m. See the table below for the baud rates ELC-CAPBDP supports and their corresponding cable lengths.

| Baud rate<br>(bps)  | 9.6k  | 19.2k | 93.75k | 187.5k | 500k | 1.5M | 3M  | 6M  | 12M |
|---------------------|-------|-------|--------|--------|------|------|-----|-----|-----|
| Cable Length<br>(m) | 1,200 | 1,200 | 1,200  | 1,000  | 400  | 200  | 100 | 100 | 100 |

## 3.5 ELC-CAPBDP Settings and Configurations

The GSD file is a text file used to describe a PROFIBUS DP device (master or slave). A GSD file usually contains the supplier's information, baud rates supported and applicable I/O messages. When using the ELC-CAPBDP, import the ELC-CAPBDP GSD file into the configuration software for the PROFIBUS DP master you are using. After the file is imported, the configuration software for the master will display the ELC-CAPBDP and its configuration settings.

## ELC-CAPBDP Settings

When you set up the ELC-CAPBDP in the configuration software for PROFIBUS DP master, you will be presented with multiple configuration settings, which adds flexibility to the use of the ELC-CAPBDP. See the figure below for ELC-CAPBDP settings.

| Properties - DP slave                                                                                                    | ×                                                                                                    |
|----------------------------------------------------------------------------------------------------|----------------------------------------------------------------------------------------------------|
| General Parameter Assignment                                                                                                    | ,                                                                                                    |
| Parameters         Station parameters         Pevice-specific parameters         Modbus protocol         Modbus baudrate         Modbus mode         Modbus slave error         Modbus slave error         Modbus slave error         Modbus slave error         Modbus slave         Modbus slave         Modbus slave         Modbus timeout setting (ms)         Diagnose cycle (s)         Hex parameter assignment | Value         Disable         8,N,2         19200 bps         RTU         Hold I/O data         Ignore & continue I/O exchange         Ignore & continue I/O exchange         Ignore & continue I/O exchange         10 |
| OK                                                                                                    | Cancel Help                                                                                                    |

Definitions of settings:

| Setup item                           | Setting                                                               | Definition                                                                                                    |  |  |
|--------------------------------------|-----------------------------------------------------------------------|----------------------------------------------------------------------------------------------------|--|--|
| Acceleration mode                    | Enable                                                                | When the Modbus device is configured<br>with many addresses and the addresses<br>are consecutive, all contents in the<br>consecutive addresses can be read or<br>written at a time. |  |  |
|                                      | Disable                                                               | When the Modbus device is configured with many addresses, only contents in a single address can be read or written.                                                                 |  |  |
| Modbus protocol                      | 7, E, 1 7, O, 2 8, N, 1<br>7, O, 1 8, E, 1 8, N, 2<br>7, E, 2 8, O, 1 | Modbus communication format (including data bit, stop bit and parity bit)                                                                                                    |  |  |
| Modbus<br>Baudrate                   | 1,200bps19,200bps2,400bps38,400bps4,800bps57,600bps9,600bps115,200bps | Modbus serial transmission speed                                                                                                    |  |  |
| Modbus mode                          | RTU/ASCII                                                             | Modbus communication mode                                                                                                    |  |  |
| Loss<br>communication<br>with master | Hold I/O data                                                         | ELC-CAPBDP retains the I/O data last received from the master.                                                                                                    |  |  |
|                                      | Clear I/O data                                                        | ELC-CAPBDP reset all the I/O data to 0 after communication from the master is lost.                                                                                                 |  |  |

| Setup item                  | Setting                             | Definition                                                                                                    |
|-----------------------------|-------------------------------------|----------------------------------------------------------------------------------------------------|
| Modbus slave<br>error       | Ignore & continue I/O<br>exchange   | ELC-CAPBDP continues exchanging data with the master even when Modbus read/write error occurs.                                            |
|                             | Stop I/O exchange<br>&report fault  | ELC-CAPBDP stops exchanging data with the master when Modbus read/write error occurs.                                                     |
|                             | Ignore & continue I/O<br>exchange   | ELC-CAPBDP continues exchanging data<br>with the master even when the Modbus<br>slave is disconnected.                                    |
| Loss Modbus<br>slave        | Continue & report alarm             | ELC-CAPBDP continues exchanging data<br>with the master and alarms it when there is<br>Modbus slave getting disconnected.                 |
|                             | Stop I/O exchange &<br>report fault | ELC-CAPBDP stops exchanging data with<br>the master and reports error to it when<br>there is Modbus slave getting<br>disconnected.        |
|                             | Ignore & continue I/O<br>exchange   | ELC-CAPBDP continues exchanging data<br>with the master even when error occurs in<br>the right-side special I/O module.                   |
|                             | Continue & report alarm             | ELC-CAPBDP continues exchanging data<br>with the master and alarms it when error<br>occurs in the right-side special I/O module.          |
| IO module error             | Stop I/O exchange &<br>report fault | ELC-CAPBDP stops exchanging data with<br>the master and reports error to it when<br>error occurs in the right-side special I/O<br>module. |
| Modbus timeout setting (ms) | 0 ~ 65535                           | Modbus communication timeout. Unit: ms                                                                                                    |
| Diagnose cycle<br>(s)       | 1 ~ 20                              | Cycle for ELC-CAPBDP to diagnose the right-side special I/O module. Unit: s                                                               |

## Configuration Items

ELC-CAPBDP offers flexible configuration when being configured in PROFIBUS DP master configuration tool, for example, you can configure digital I/O modules or special I/O modules by the actual name of the module, or self-define the configuration.

| Configuration item       | Configurable device                       | Configuration method |
|--------------------------|-------------------------------------------|----------------------|
| Modbus 1 read<br>address |                                           |                      |
| Modbus 2 read<br>address |                                           |                      |
| Modbus 4 read<br>address | Modbus devices connected to<br>ELC-CAPBDP | Modbus               |
| Modbus 8 read<br>address |                                           |                      |
| Modbus 1 write address   |                                           |                      |
| Modbus 2 write address   | Modbus devices connected to<br>ELC-CAPBDP | Modbus               |

| Configuration item            | Configurable device                                        | Configuration method                                       |  |
|-------------------------------|------------------------------------------------------------|------------------------------------------------------------|--|
| Modbus 4 write<br>address     |                                                            |                                                            |  |
| Modbus 8 write address        |                                                            |                                                            |  |
| Modbus 1 read & write address | Modbus devices connected to                                | Madhua                                                     |  |
| Modbus 2 read & write address | ELC-CAPBDP                                                 | Modbus                                                     |  |
| Modbus 4 read & write address |                                                            |                                                            |  |
| Modbus 8 read & write address |                                                            |                                                            |  |
| ELC-EX08NNDN                  | ELC-EX08NNDN connected to<br>ELC-CAPBDP                    |                                                            |  |
| ELC-EX08NNNT                  | ELC-EX08NNNR or<br>ELC-EX08NNNT connected to<br>ELC-CAPBDP |                                                            |  |
| ELC-EX08NNDR/T                | ELC-EX08NNDR or<br>ELC-EX08NNDT connected to<br>ELC-CAPBDP | Standard configuration<br>method for digital I/O<br>module |  |
| ELC-EX16NNDR/T                | ELC-EX16NNDR or<br>ELC-EX16NNDT connected to<br>ELC-CAPBDP |                                                            |  |
| ELC-EX08NNSN                  | ELC-EX08NNSN module connected to ELC-CAPBDP                |                                                            |  |
| 8 DI                          |                                                            |                                                            |  |
| 8 DO                          |                                                            |                                                            |  |
| 8 DIDO                        |                                                            |                                                            |  |
| 16 DI                         |                                                            |                                                            |  |
| 16 DO                         |                                                            |                                                            |  |
| 16 DIDO                       | Digital I/O modules connected to                           | Self-defined configuration                                 |  |
| 32 DI                         | ELC-CAPBDP                                                 | module                                                     |  |
| 32 DO                         |                                                            |                                                            |  |
| 32 DIDO                       |                                                            |                                                            |  |
| 64 DI                         |                                                            |                                                            |  |
| 64 DO                         |                                                            |                                                            |  |
| 64 DIDO                       |                                                            |                                                            |  |
| ELC-AN04ANNN                  | ELC-AN04ANNN connected to<br>ELC-CAPBDP                    | Ctandard configuration                                     |  |
| ELC-AN06ANNN                  | ELC-AN06ANNN connected to<br>ELC-CAPBDP                    | method for special I/O<br>module                           |  |
| ELC-AN02NANN                  | ELC-AN02NANN connected to<br>ELC-CAPBDP                    |                                                            |  |
| ELC-AN04NANN                  | ELC-AN04NANN connected to<br>ELC-CAPBDP                    | Standard configuration method for special I/O              |  |

| Configuration item | Configurable device                     | Configuration method       |
|--------------------|-----------------------------------------|----------------------------|
| ELC-AN06AANN       | ELC-AN06AANN connected to<br>ELC-CAPBDP | module                     |
| ELC-PT04ANNN       | ELC-PT04ANNN connected to<br>ELC-CAPBDP |                            |
| ELC-TC04ANNN       | ELC-TC04ANNN connected to<br>ELC-CAPBDP |                            |
| 1 AI               |                                         |                            |
| 2 AI               |                                         |                            |
| 4 AI               |                                         |                            |
| 8 AI               |                                         |                            |
| 1 AO               | Special I/O modules connected to        |                            |
| 2 AO               |                                         | Self-defined configuration |
| 4 AO               | ELC-CAPBDP                              | module                     |
| 8 AO               |                                         |                            |
| 1 AIAO             |                                         |                            |
| 2 AIAO             |                                         |                            |
| 4 AIAO             |                                         |                            |
| 8 AIAO             |                                         |                            |

### Settings of Configuration Items

• Settings of Configuration Items for Digital I/O Modules

There are 2 types of configuration items for digital I/O modules, standard configuration and self-defined configuration. By standard configuration, the digital I/O module is named after its actual name, whereas it is named after the number of points by self-defined configuration. You do not have to set up parameters in the configuration. The digital I/O can correspond to the master directly after the configuration

- Settings of Configuration Items for Special I/O Modules
   The special I/O module is named after its actual name in the configuration. You can
   configure special I/O module by standard configuration items. Detailed configuration
   methods will be explained in the following paragraphs.
  - (1) Configuration method for ELC-AN06ANNN and ELC-AN04ANNN Refer to the figure below for the relevant parameters to configure ELC-AN06ANNN. ELC-AN04ANNN and ELC-AN06ANNN have the same parameters to set, except that ELC-AN06ANNN has two more parameters for output channels to set than does ELC-AN04ANNN (Therefore, only the parameter settings for ELC-AN06ANNN are introduced in this section).

| Properties - DP slave                                                                    |                                     |
|------------------------------------------------------------------------------------------|-------------------------------------|
| Address / ID Parameter Assignment                                                        | 1                                   |
| Parameters<br>= 🔄 Station parameters                                                     | Value                               |
| Device-specific parameters     Device-specific parameters     Device-specific parameters | 0                                   |
| _≝ CH1 input mode<br>_≝ CH2 input mode                                                   | -10V~+10V<br>-10V~+10V<br>-10V~+10V |
| -딸 CH3 input mode<br>-딸 CH4 input mode<br>-딸 CH5 input mode                              | -10V~+10V<br>-10V~+10V              |
| – ≝ CH6 input mode<br>– ≝ Input value mode                                               | -10V~+10V<br>Current value          |
| LIII Average times<br>                                                                   | 10                                  |
|                                                                                          |                                     |
|                                                                                          |                                     |
|                                                                                          |                                     |
| OK                                                                                       | Cancel Help                         |

Definitions of configuration items:

| Parameter                                                                                                | Value         | Definition                                                                                                    |
|----------------------------------------------------------------------------------------------------|---------------|----------------------------------------------------------------------------------------------------|
| Location                                                                                                 | 0 ~ 7         | The location of ELC-AN06ANNN at the right side of ELC-CAPBDP. The location of the first special I/O module at the right side of ELC-CAPBDP is 0, the second is 1 and so forth. This rule is only applicable on special I/O modules. |
|                                                                                                    | -10V ~ +10V   | The input channel on ELC-AN06ANNN is set to mode 0: Voltage input mode. Input range: -10V ~ +10V                                                                                                    |
| CH1 input mode<br>CH2 input mode<br>CH3 input mode<br>CH4 input mode<br>CH5 input mode<br>CH6 input mode | -6V ~ +10V    | The input channel on ELC-AN06ANNN is set to mode 1: Voltage input mode. Input range: $-6V \sim +10V$ .                                                                                                    |
|                                                                                                    | -12mA ~ +20mA | The input channel on ELC-AN06ANNN is set to mode 2: Current input mode. Input range: -12mA ~ +20mA                                                                                                    |
|                                                                                                    | -20mA ~ +20mA | The input channel on ELC-AN06ANNN is set to mode 3: Current input mode. Input range: -20mA ~ +20mA                                                                                                    |
| Input value<br>mode                                                                                      | Current value | Current value of the input signal in all<br>channels on ELC-AN06ANNN                                                                                                    |
|                                                                                                    | Average value | Average value of the input signals in all channels on ELC-AN06ANNN                                                                                                    |
| Average times                                                                                            | 1 ~ 4,096     | The average times                                                                                                    |

(2) Configuration method for ELC-AN04NANN and ELC-AN02NANN

Refer to the figure below for the relevant parameters to configure ELC-AN04NANN. ELC-AN04NANN and ELC-AN02NANN have the same parameters to set, except that ELC-AN04NANN has two more parameters for input channels to set than does ELC-AN02NANN (Therefore, only the parameter settings for ELC-AN04NANN are introduced in this section).

| Properties - DP slave                                                                                                    |                                                                      |
|----------------------------------------------------------------------------------------------------|----------------------------------------------------------------------|
| Address / ID Parameter Assignment                                                                                                    |                                                                      |
| Parameters         □       Station parameters         □       □         □       □         □       □         □       □         □       □         □       □         □       □         □       □         □       □         □       □         □       □         □       □         □       □         □       □         □       □         □       □         □       □         □       □         □       □         □       □         □       □         □       □         □       □         □       □         □       □         □       □         □       □         □       □         □       □         □       □         □       □         □       □         □       □         □       □         □       □         □       □ | Value           0           0V~10V           0V~10V           0V~10V |
| - I CH3 output mode<br>- CH4 output mode<br>                                                                                                    | 0V~10V<br>0V~10V                                                     |
|                                                                                                    |                                                                      |
| OK                                                                                                    | Cancel Help                                                          |

Definitions of configuration items:

| Parameter                                                                | Value      | Definition                                                                                                    |
|--------------------------------------------------------------------------|------------|----------------------------------------------------------------------------------------------------|
| Location                                                                 | 0 ~ 7      | The location of ELC-AN04NANN at the right side of ELC-CAPBDP. The location of the first special I/O module at the right side of ELC-CAPBDP is 0, the second is 1 and so forth. This rule is only applicable on special I/O modules. |
| CH1 output mode<br>CH2 output mode<br>CH3 output mode<br>CH4 output mode | 0V ~ 10V   | The output channel on ELC-AN04NANN is set to mode 0: Voltage output mode.<br>Output range: 0V ~ +10V                                                                                                    |
|                                                                          | 2V ~ 10V   | The output channel on ELC-AN04NANN is set to mode 1: Voltage output mode.<br>Output range: 2V ~ 10V                                                                                                    |
|                                                                          | 4mA ~ 20mA | The output channel on ELC-AN04NANN is set to mode 2: Current output mode.<br>Output range: 4mA ~ 20mA                                                                                                    |
|                                                                          | 0mA ~ 20mA | The output channel on ELC-AN04NANN is set to mode 3: Current output mode.<br>Output range: 0mA ~ 20mA                                                                                                    |

(3) Configuration method for ELC-AN06AANN

Refer to the figure below for the relevant parameters to configure ELC-AN06AANN.

| Properties - DP slave                                                                                                    |                                     |
|----------------------------------------------------------------------------------------------------|-------------------------------------|
| Address / ID Parameter Assignment                                                                                        |                                     |
| Parameters                                                                                                    | Value                               |
|                                                                                                    | 0<br>-10V~~+10V                     |
| <ul> <li>□ CH2 input mode</li> <li>□ CH3 input mode</li> <li>□ CH4 input mode</li> <li>□ CH4 input mode</li> </ul>       | -10V~+10V<br>-10V~+10V<br>-10V~+10V |
| <ul> <li>□ CHS output mode</li> <li>□ CH6 output mode</li> <li>□ Input value mode</li> <li>□ Input value mode</li> </ul> | 0V~10V<br>0V~10V<br>Current value   |
|                                                                                                    |                                     |
|                                                                                                    |                                     |
|                                                                                                    |                                     |
| OK                                                                                                    | Cancel Help                         |

| Parameter                          | Value         | Definition                                                                                                    |
|------------------------------------|---------------|----------------------------------------------------------------------------------------------------|
| Location                           | 0~7           | The location of ELC-AN06AANN at the right side of ELC-CAPBDP. The location of the first special I/O module at the right side of ELC-CAPBDP is 0, the second is 1 and so forth. This rule is only applicable on special I/O modules. |
|                                    | -10V ~ +10V   | The input channel on ELC-AN06AANN is set to mode 0: Voltage input mode. Input range: -10V ~ +10V                                                                                                    |
| CH1 input mode<br>CH2 input mode   | -6V ~ +10V    | The input channel on ELC-AN06AANN is set to mode 1: Voltage input mode. Input range: -6V ~ +10V                                                                                                    |
| CH3 input mode<br>CH4 input mode   | -12mA ~ +20mA | The input channel on ELC-AN06AANN is set to mode 2: Current input mode. Input range: -12mA ~ +20mA                                                                                                    |
|                                    | -20mA ~ +20mA | The input channel on ELC-AN06AANN is set to mode 3: Current input mode. Input range: -20mA ~ +20mA                                                                                                    |
| CH5 output mode<br>CH6 output mode | 0V ~ 10V      | The output channel on ELC-AN06AANN<br>is set to mode 0: Voltage output mode.<br>Output range: 0V ~ +10V                                                                                                    |
|                                    | 2V ~ 10V      | The output channel on ELC-AN06AANN<br>is set to mode 1: Voltage output mode.<br>Output range: 2V ~ 10V                                                                                                    |
|                                    | 4mA ~ 20mA    | The output channel on ELC-AN06AANN<br>is set to mode 2: Current output mode.<br>Output range: 4mA ~ 20mA                                                                                                    |
|                                    | 0mA ~ 20mA    | The output channel on ELC-AN06AANN<br>is set to mode 3: Current output mode.<br>Output range: 0mA ~ 20mA                                                                                                    |

| Parameter            | Value         | Definition                                                         |
|----------------------|---------------|--------------------------------------------------------------------|
| Input value mode     | Current value | Current value of the input signal in CH1 ~ CH4 on ELC-AN06AANN     |
|                      | Average value | Average value of the input signals in<br>CH1 ~ CH4 on ELC-AN06AANN |
| Set average<br>times | 1 ~ 4,096     | The average times                                                  |

(4) Configuration method for ELC-PT04ANNN

Refer to the figure below for the relevant parameters to configure ELC-PT04ANNN.

| Properties - DP slave                                                                                                    |                                           |  |
|----------------------------------------------------------------------------------------------------|-------------------------------------------|--|
| Address / ID Parameter Assignment                                                                                                    |                                           |  |
| Parameters<br>Station parameters<br>Device-specific parameters<br>Temperature mode<br>Temperature mode<br>Temperature mode<br>Hour value mode<br>Hex parameter assignment | Value 0 Centigrade (°C ) Current value 10 |  |
| ОК                                                                                                    | Cancel Help                               |  |

| Parameter        | Value           | Definition                                                                                                    |
|------------------|-----------------|----------------------------------------------------------------------------------------------------|
| Location         | 0~7             | The location of ELC-PT04ANNN at the right<br>side of ELC-CAPBDP. The location of the<br>first special I/O module at the right side of<br>ELC-CAPBDP is 0, the second is 1 and so<br>forth. This rule is only applicable on special<br>I/O modules. |
| Temperature      | Centigrade (°C) | Collecting temperature in Centigrade by CH1<br>~ CH4 on ELC-PT04ANNN                                                                                                    |
| mode             | Fahrenheit (°F) | Collecting temperature in Fahrenheit by CH1<br>~ CH4 on ELC-PT04ANNN                                                                                                    |
| Input value      | Current value   | Current value of the collected temperature at CH1 ~ CH4 on ELC-PT04ANNN                                                                                                    |
| mode             | Average value   | Average value of the collected temperatures at CH1 ~ CH4 on ELC-PT04ANNN                                                                                                    |
| Average<br>times | 1 ~ 4,096       | The average times.                                                                                                    |

(5) Configuration method for ELC-TC04ANNN

Refer to the figure below for the relevant parameters to configure ELC-TC04ANNN.

| Properties - DP slave 🗙                                                                                                    |                                                                 |  |
|----------------------------------------------------------------------------------------------------|-----------------------------------------------------------------|--|
| Address / ID Parameter Assignment                                                                                                    |                                                                 |  |
| Parameters         Station parameters         ■ Device-specific parameters         ■ Location         ■ CH1 input mode         ■ CH2 input mode         ■ CH3 input mode         ■ CH4 input mode         ■ Nput value mode         ■ Average times         ■ Temperature mode         ■ Hex parameter assignment | Value  0 J-type J-type J-type Current value 10 Centigrade (°C') |  |
| OK                                                                                                    | Cancel Help                                                     |  |

| Parameter           | Value           | Definition                                                                                                    |
|---------------------|-----------------|----------------------------------------------------------------------------------------------------|
| Location            | 0~7             | The location of ELC-TC04ANNN at the right<br>side of ELC-CAPBDP. The location of the<br>first special I/O module at the right side of<br>ELC-CAPBDP is 0, the second is 1 and so<br>forth. This rule is only applicable on special<br>I/O modules. |
| CH1 input<br>mode   | J, K, R, S, T   | Thermocouple type for CH1 on<br>ELC-TC04ANNN                                                                                                    |
| CH2 input mode      | J, K, R, S, T   | Thermocouple type for CH2 on<br>ELC-TC04ANNN                                                                                                    |
| CH3 input mode      | J, K, R, S, T   | Thermocouple type for CH3 on<br>ELC-TC04ANNN                                                                                                    |
| CH4 input<br>mode   | J, K, R, S, T   | Thermocouple type for CH4 on<br>ELC-TC04ANNN                                                                                                    |
| Input value         | Current value   | Current value of the collected temperature at CH1 ~ CH4 on ELC-TC04ANNN                                                                                                    |
| mode                | Average value   | Average value of the collected temperatures at CH1 ~ CH4 on ELC-TC04ANNN                                                                                                    |
| average<br>times    | 1 ~ 4,096       | The average times                                                                                                    |
| Temperature<br>mode | Centigrade (°C) | Collecting temperature in Centigrade by CH1 ~ CH4 on ELC-TC04ANNN                                                                                                    |
|                     | Fahrenheit (°F) | Collecting temperature in Fahrenheit by CH1 ~ CH4 on ELC-TC04ANNN                                                                                                    |

- Self-Defined Configuration Settings for Special I/O Modules
   In self-defined configuration, special I/O modules are named after their configurable
   number of control registers (CR). You can choose the CR in the special I/O module to
   be read or written when configuring. See the following paragraphs for the meanings of
   each configuration item.
  - (1) Configuration method for 8AI, 4AI, 2AI and 1AI modules

Refer to the figure below for the relevant parameters to configure an 8AI module. 8AI, 4AI, 2AI and 1AI modules have the same parameters to set, except that the number of configurable CRs in 1AI, 2AI and 4AI modules is different from that of 8AI module (Therefore, only the parameter settings for 8AI are introduced in this section).

| Properties - DP slave                             |                   |  |
|---------------------------------------------------|-------------------|--|
| Address / ID Parameter Assignment                 |                   |  |
| Parameters                                        | Value             |  |
|                                                   | 0                 |  |
| IEI Module<br>IEI Input CR number 1:Slave->Master | ELC-AN04ANNN<br>0 |  |
| -────────────────────────────────────             | 1 2               |  |
| - 🗐 Input CR number 4                             | 3                 |  |
| - Input CR number 6                               | 11<br>12          |  |
| □ Input CR number 8                               | 13                |  |
|                                                   |                   |  |
|                                                   |                   |  |
|                                                   |                   |  |
| OK                                                | Cancel Help       |  |

| Parameter | Value                                                                                                    | Definition                                                                                                    |
|-----------|----------------------------------------------------------------------------------------------------|----------------------------------------------------------------------------------------------------|
| Location  | 0 ~ 7                                                                                                    | The location of the special I/O module<br>at the right side of ELC-CAPBDP. The<br>location of the first special I/O module<br>at the right side of ELC-CAPBDP is 0,<br>the second is 1 and so forth. This rule<br>is only applicable on special I/O<br>modules. |
| Module    | ELC-AN04ANNN<br>ELC-AN06ANNN<br>ELC-AN02NANN<br>ELC-AN04NANN<br>ELC-AN06AANN<br>ELC-PT04ANNN<br>ELC-TC04ANNN<br>ELC-TC04ANNN<br>ELC-MC01 | Special I/O module in use                                                                                                    |

| Parameter                                        | Value  | Definition                             |
|--------------------------------------------------|--------|----------------------------------------|
| Input CR number<br>1: Slave $\rightarrow$ Master | 0 ~ 48 |                                        |
| Input CR number 2                                | 0 ~ 48 |                                        |
| Input CR number 3                                | 0 ~ 48 |                                        |
| Input CR number 4                                | 0 ~ 48 | No. of the CR in special I/O module to |
| Input CR number 5                                | 0 ~ 48 | be read by PROFIBUS DP master          |
| Input CR number 6                                | 0 ~ 48 |                                        |
| Input CR number 7                                | 0 ~ 48 |                                        |
| Input CR number 8                                | 0 ~ 48 |                                        |

(2) Configuration method for 8AO, 4 AO, 2AO and 1AO modules

Refer to the figure below for the relevant parameters to configure an 8AI module. 8AO, 4AO, 2AO and 1AO modules have the same parameters to set, except that the number of configurable CRs in 1AO, 2AO and 4AO modules is different from that of 8AO module (Therefore, only the parameter settings for 8AO are introduced in this section).

| Properties - DP slave                | X          |
|--------------------------------------|------------|
| Address / ID Parameter Assignment    |            |
| Decembers                            | Mahar      |
|                                      |            |
|                                      |            |
|                                      | 0          |
|                                      |            |
| Module     Module     Master > Slave |            |
| Output Ch number 1.Master25lave      | 7          |
|                                      | 0          |
| Output CR number 3                   |            |
| Output CR number 4                   | 10         |
| Compare CP number 5                  | 10         |
| Output Ch number 6                   | 13         |
|                                      | 20         |
|                                      |            |
|                                      |            |
|                                      |            |
|                                      |            |
|                                      |            |
|                                      |            |
|                                      |            |
| OK                                   | CancelHelp |

| Parameter | Value | Definition                                                                                                    |
|-----------|-------|----------------------------------------------------------------------------------------------------|
| Location  | 0~7   | The location of the special I/O<br>module at the right side of<br>ELC-CAPBDP. The location of the<br>first special I/O module at the right<br>side of ELC-CAPBDP is 0, the<br>second is 1 and so forth. This rule<br>is only applicable on special I/O<br>modules. |

| Parameter                                      | Value                                                                                                    | Definition                             |
|------------------------------------------------|----------------------------------------------------------------------------------------------------|----------------------------------------|
| Module                                         | ELC-AN04ANNN<br>ELC-AN06ANNN<br>ELC-AN02NANN<br>ELC-AN04NANN<br>ELC-AN06AANN<br>ELC-PT04ANNN<br>ELC-TC04ANNN<br>ELC-TC04ANNN<br>ELC-MC01 | Special I/O module in use              |
| Output CR number 1: Master $\rightarrow$ Slave | 0 ~ 48                                                                                                    |                                        |
| Output CR number 2                             | 0 ~ 48                                                                                                    |                                        |
| Output CR number 3                             | 0 ~ 48                                                                                                    |                                        |
| Output CR number 4                             | 0 ~ 48                                                                                                    | to be written by PROFIBUS DP<br>master |
| Output CR number 5                             | 0 ~ 48                                                                                                    |                                        |
| Output CR number 6                             | 0 ~ 48                                                                                                    |                                        |
| Output CR number 7                             | 0 ~ 48                                                                                                    |                                        |
| Output CR number 8                             | 0 ~ 48                                                                                                    |                                        |

(3) Configuration method for 8AIAO, 4AIAO, 2AIAO and 1AIAO modules Refer to the figure below for the relevant parameters to configure an 8AIAO module. 8AIAO, 4AIAO, 2AIAO and 1AIAO modules have the same parameters to set, except that the number of configurable CRs in 1AIAO, 2AIAO and 4AIAO modules is different from that of 8AIAO module (Therefore, only the parameter settings for 8AIAO are introduced in this section).

| Properties - DP slave               |              |          |  |
|-------------------------------------|--------------|----------|--|
| Address / ID Parameter Assignment   |              |          |  |
|                                     | 0.1          |          |  |
|                                     | Value        |          |  |
| E Station parameters                |              |          |  |
|                                     | -            |          |  |
| _≝ Location                         | 0            |          |  |
| – <u>≡</u> Module                   | ELC-AN04NANN |          |  |
| – Input CR number 1:Slave-≻Master   | 0            |          |  |
| – Input CR number 2                 | 1            |          |  |
| – Input CR number 3                 | 6            |          |  |
| – Input CR number 4                 | 7            |          |  |
| – Input CR number 5                 | 8            |          |  |
| –  Input CR number 6                | 9            |          |  |
| _ Input CR number 7                 | 33           |          |  |
| –  Input CR number 8                | 34           |          |  |
| –  Output CR number 1:Master->Slave | 6            |          |  |
| Output CR number 2                  | 7            |          |  |
| Output CR number 3                  | 8            |          |  |
| Output CB number 4                  | 9            |          |  |
| Cutput CB number 5                  | 1            | <b>Y</b> |  |
|                                     |              |          |  |
|                                     |              |          |  |
| UK                                  | Cancel He.   | ιp       |  |

Definitions of configuration items:

| Parameter                                      | Value                                                                                                    | Definition                                                                                                    |
|------------------------------------------------|----------------------------------------------------------------------------------------------------|----------------------------------------------------------------------------------------------------|
| Location                                       | 0~7                                                                                                    | The location of the special I/O<br>module on the right side of<br>ELC-CAPBDP. The location of the<br>first special I/O module on the right<br>side of ELC-CAPBDP is 0, the<br>second is 1 and so forth. This rule<br>is only applicable on special I/O<br>modules. |
| Module                                         | ELC-AN04ANNN<br>ELC-AN06ANNN<br>ELC-AN02NANN<br>ELC-AN04NANN<br>ELC-AN06AANN<br>ELC-PT04ANNN<br>ELC-TC04ANNN<br>ELC-TC04ANNN | Special I/O module in use                                                                                                    |
| Input CR number 1: Slave $\rightarrow$ Master  | 0 ~ 48                                                                                                    |                                                                                                    |
| Input CR number 2                              | 0 ~ 48                                                                                                    |                                                                                                    |
| Input CR number 3                              | 0 ~ 48                                                                                                    |                                                                                                    |
| Input CR number 4                              | 0 ~ 48                                                                                                    | to be read by PROFIBUS DP                                                                                                    |
| Input CR number 5                              | 0 ~ 48                                                                                                    | master                                                                                                    |
| Input CR number 6                              | 0 ~ 48                                                                                                    |                                                                                                    |
| Input CR number 7                              | 0 ~ 48                                                                                                    |                                                                                                    |
| Input CR number 8                              | 0 ~ 48                                                                                                    |                                                                                                    |
| Output CR number 1: Master $\rightarrow$ Slave | 0 ~ 48                                                                                                    |                                                                                                    |
| Output CR number 2                             | 0 ~ 48                                                                                                    |                                                                                                    |
| Output CR number 3                             | 0 ~ 48                                                                                                    |                                                                                                    |
| Output CR number 4                             | 0 ~ 48                                                                                                    | No. of the CR in special I/O module<br>to be written by PROFIBUS DP<br>master                                                                                                    |
| Output CR number 5                             | 0 ~ 48                                                                                                    |                                                                                                    |
| Output CR number 6                             | 0 ~ 48                                                                                                    |                                                                                                    |
| Output CR number 7                             | 0~48                                                                                                    |                                                                                                    |
| Output CR number 8                             | 0 ~ 48                                                                                                    |                                                                                                    |

## • Modbus Configuration Settings

In Modbus configuration, parameters are named after the address of configurable Modbus device. See the following paragraphs for the meanings of each configuration item.

(1) Configuration method for Modbus 8 read address, Modbus 4 read address, Modbus 2 read address and Modbus 1 read address

Refer to the figure below for the relevant parameters to configure Modbus 8 read address. Modbus 8 read address, Modbus 4 read address, Modbus 2 read address

and Modbus 1 read address have the same parameters to set, except that the addresses of configurable Modbus device for Modbus 4 read address, Modbus 2 read address and Modbus 1 read address are different from that of Modbus 8 read address (Therefore, only the parameter settings for Modbus 8 read address are introduced in this section).

| Pro | Properties - DP slave            |             |  |
|-----|----------------------------------|-------------|--|
| A   | ddress / ID Parameter Assignment | 1           |  |
|     | Parameters                       | Value       |  |
|     | 🖃 🔄 Station parameters           |             |  |
|     | 🔁 🔄 Device-specific parameters   |             |  |
|     | – Node ID                        | 1           |  |
|     | –🗒 Read address 1:Slave->Master  | 0           |  |
|     | –📺 Read address 2                | 0           |  |
|     | —📺 Read address 3                | 0           |  |
|     | —📺 Read address 4                | 0           |  |
|     | —🖹 Read address 5                | 0           |  |
|     | – 🖺 Read address 6               | 0           |  |
|     | –🖺 Read address 7                | 0           |  |
|     | L∭ Read address 8                | 0           |  |
|     | 🗄 🧰 Hex parameter assignment     |             |  |
|     |                                  |             |  |
|     |                                  |             |  |
|     |                                  |             |  |
|     |                                  |             |  |
| '   |                                  |             |  |
|     |                                  |             |  |
|     | OK                               | Cancel Help |  |

Definitions of configuration items:

| Parameter                                  | Value     | Definition                                       |
|--------------------------------------------|-----------|--------------------------------------------------|
| Node ID                                    | 1 ~ 254   | Address of Modbus device connected to ELC-CAPBDP |
| Read address 1: Slave $\rightarrow$ Master | 0 ~ 65535 |                                                  |
| Read address 2                             | 0 ~ 65535 |                                                  |
| Read address 3                             | 0 ~ 65535 |                                                  |
| Read address 4                             | 0 ~ 65535 | Parameter address of Modbus device to            |
| Read address 5                             | 0 ~ 65535 | be read by PROFIBUS DP master                    |
| Read address 6                             | 0 ~ 65535 |                                                  |
| Read address 7                             | 0 ~ 65535 |                                                  |
| Read address 8                             | 0 ~ 65535 |                                                  |

(2) Configuration method for Modbus8 write address, Modbus 4 write address, Modbus2 write address, and Modbus 1 write address

Refer to the figure below for the relevant parameters to configure Modbus 8 write address. Modbus 8 write address, Modbus 4 write address, Modbus 2 write address and Modbus 1 write address have the same parameters to set, except that the addresses of configurable Modbus device for Modbus 4 write address, Modbus 2 write address and Modbus 1 write address are different from that of Modbus 8 write address (Therefore, only the parameter settings for Modbus 8 write address are introduced in this section).

| Properties - DP slave             | ×           |
|-----------------------------------|-------------|
| Address / ID Parameter Assignment |             |
| Parameters                        | Value       |
| 🖃 🔄 Station parameters            |             |
| Device-specific parameters        |             |
| –≝ Node ID                        | 1           |
| – Write address 1:Master->Slave   | 0           |
| –📺 Write address 2                | 0           |
| –📺 Write address 3                | 0           |
| — 🗐 Write address 4               | 0           |
| — 🗐 Write address 5               | 0           |
| — 🕮 Write address 6               | 0           |
| — 🗐 Write address 7               | 0           |
| └── Write address 8               | 0           |
| 🕀 🧰 Hex parameter assignment      |             |
|                                   |             |
|                                   |             |
|                                   |             |
|                                   |             |
|                                   |             |
|                                   |             |
| OK                                | Cancel Help |

Definitions of configuration items:

| Parameter                                    | Value     | Definition                                       |
|----------------------------------------------|-----------|--------------------------------------------------|
| Node ID                                      | 1 ~ 254   | Address of Modbus device connected to ELC-CAPBDP |
| Write address 1 : Master $\rightarrow$ Slave | 0 ~ 65535 |                                                  |
| Write address 2                              | 0 ~ 65535 |                                                  |
| Write address 3                              | 0 ~ 65535 |                                                  |
| Write address 4                              | 0 ~ 65535 | Parameter address of Modbus device to            |
| Write address 5                              | 0 ~ 65535 | be written by PROFIBUS DP master                 |
| Write address 6                              | 0 ~ 65535 |                                                  |
| Write address 7                              | 0 ~ 65535 |                                                  |
| Write address 8                              | 0 ~ 65535 |                                                  |

(3) Configuration method for Modbus 8 read & write address, Modbus 4 read & write address, Modbus 2 read & write address and Modbus 1 read & write address Refer to the figure below for the relevant parameters to configure Modbus 8 read & write address. Modbus 8 read & write address, Modbus 4 read & write address, Modbus 2 read & write address and Modbus 1 read & write address have the same parameters to set, except that the addresses of configurable Modbus device for Modbus 4 read & write address, Modbus 2 read & write address, Modbus 2 read & write address and Modbus 2 read & write address (Therefore, only the parameter settings for Modbus 8 read & write address are introduced in

## this section).

| Ртор | erties - DP slave               |             | × |
|------|---------------------------------|-------------|---|
| Ado  | dress / ID Parameter Assignment |             | 1 |
|      | Parameters                      | Value 🔨     |   |
| E    | 🖃 🔄 Station parameters          |             |   |
|      | 🛱 🔄 Device-specific parameters  |             |   |
|      | – Node ID                       | 1           |   |
|      | – Read address 1:Slave->Master  | 0           |   |
|      | – Read address 2                | 0           |   |
|      | – Read address 3                | 0           |   |
|      | – Read address 4                | 0           |   |
|      | – Read address 5                | 0           |   |
|      | –🖺 Read address 6               | 0           |   |
|      | – Read address 7                | 0           |   |
|      | – Read address 8                | 0           |   |
|      | – Write address 1:Master->Slave | 0           |   |
|      | –🗐 Write address 2              | 0           |   |
|      | —🗐 Write address 3              | 0           |   |
|      | —🗐 Write address 4              | 0           |   |
|      | –≝) Write address 5             | 0           |   |
|      | f≊] Write address R             | 0           |   |
|      |                                 |             |   |
|      | OK                              | Cancel Help |   |

| Parameter                                     | Value     | Definition                                       |
|-----------------------------------------------|-----------|--------------------------------------------------|
| Node ID                                       | 1 ~ 254   | Address of Modbus device connected to ELC-CAPBDP |
| Read address 1:<br>Slave $\rightarrow$ Master | 0 ~ 65535 |                                                  |
| Read address 2                                | 0 ~ 65535 | Parameter address of Modbus device to            |
| Read address 3                                | 0 ~ 65535 | be read by PROFIBUS DP master                    |
| Read address 4                                | 0 ~ 65535 |                                                  |
| Read address 5                                | 0 ~ 65535 |                                                  |
| Read address 6                                | 0 ~ 65535 | Parameter address of Modbus device to            |
| Read address 7                                | 0 ~ 65535 | be read by PROFIBUS DP master                    |
| Read address 8                                | 0 ~ 65535 |                                                  |
| Write address 1: Master $\rightarrow$ Slave   | 0 ~ 65535 |                                                  |
| Write address 2                               | 0 ~ 65535 |                                                  |
| Write address 3                               | 0 ~ 65535 |                                                  |
| Write address 4                               | 0 ~ 65535 | Parameter address of Modbus device to            |
| Write address 5                               | 0 ~ 65535 | be written by PROFIBUS DP master                 |
| Write address 6                               | 0 ~ 65535 |                                                  |
| Write address 7                               | 0 ~ 65535 |                                                  |
| Write address 8                               | 0 ~ 65535 |                                                  |

# 3.6 Application example: Exchange data with Siemens S7-300 PLC

S7-300 as the PROFIBUS DP master; ELC-CAPBDP as the slave. See the PROFIBUS DP network in the figure below.

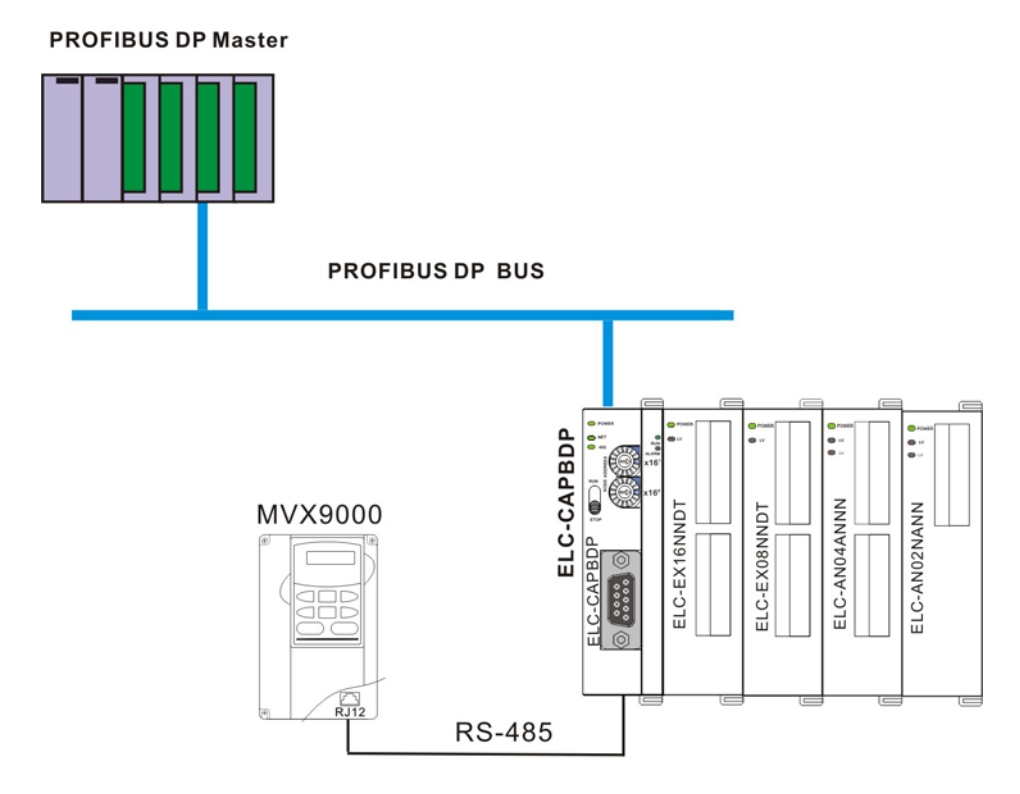

- 1. Set the PROFIBUS address of ELC-CAPBDP to "1".
- Connect ELC-CAPBDP to ELC-EX16NNDT, ELC-EX08NNDT, ELC-AN04ANNN and ELC-AN02NANN in order at its right hand side. Make sure the connection and wiring between ELC-CAPBDP and the special I/O modules and to the entire network is correct.

## 3.6.1 Configuring the ELC-CAPBDP (software configuration):

■ Create a new project

Open SIMATIC Manager.

| SIMATIC Manager                   |    |
|-----------------------------------|----|
| File PLC View Options Window Help |    |
| 🗅 🖆   🏭 🐖   🎾   😂   📢             |    |
|                                   |    |
|                                   |    |
|                                   |    |
|                                   |    |
|                                   |    |
|                                   |    |
|                                   |    |
| Press F1 to get Help.             | 11 |

1. Select "File" => "New Project Wizard".

| SIMATIC Manager                                               |        |  |
|---------------------------------------------------------------|--------|--|
| File PLC View Options Window Help                             |        |  |
| New                                                           | Ctrl+N |  |
| 'New Project' Wizard                                          |        |  |
| Open                                                          | Ctrl+O |  |
| S7 Memory Card                                                | +      |  |
| Memory Card File                                              | +      |  |
| Delete                                                        |        |  |
| Reorganize                                                    |        |  |
| Manage                                                        |        |  |
| Archive                                                       |        |  |
| Retrieve                                                      |        |  |
| Page Setup                                                    |        |  |
| 1 ELC-CAPBDP (Project) C:\\Siemens\Step7\s7proj\S7_Pro1       |        |  |
| Exit                                                          | Alt+F4 |  |
|                                                               |        |  |
| Creates a new project step-by-step with the help of a wizard. |        |  |

2. Click "Next" in the wizard.

| STEP 7 Wizard: "New Project" 🛛 🛛 🗙                                                                                                    |                                                                                                    |                    |  |  |
|----------------------------------------------------------------------------------------------------|----------------------------------------------------------------------------------------------------|--------------------|--|--|
| 🌾 Introduction                                                                                                    |                                                                                                    | 1(4)               |  |  |
| Electric Conductor                                                                                                    | STEP 7 Wizard: "Ilew Project"<br>You can create STEP 7 projects quickly and easily using<br>the STEP 7 Wizard. You can then start programming<br>immediately.<br>Click one of the following options:<br>"Next" to create your project step-by-step<br>"Finish" to create your project according to the preview. |                    |  |  |
| Display Wizard on starting                                                                                                    | the SIMATIC Manager                                                                                                    | Previe <u>w</u> << |  |  |
| S7_Pro1     Block Name     Symbolic Name       SIMATIC 300 Station     OB1     Cycle Execution       CPU312C(1)     S7 Program(1)     Blocks |                                                                                                    |                    |  |  |
| < <u>B</u> ack <u>N</u> ext ≻                                                                                                    | Finish                                                                                                    | Cancel Help        |  |  |

3. Select "CPU315-2 DP" for CPU as we are using the S7-300 model. Click "Next".

| STEP 7 Wizard: "New Project"                                                                                                    |                                                                                                 |                                                                                                    |                                        |  |
|----------------------------------------------------------------------------------------------------|-------------------------------------------------------------------------------------------------|----------------------------------------------------------------------------------------------------|----------------------------------------|--|
| Which CPU are you usin                                                                                                    | ng in your project?                                                                             |                                                                                                    | 2(4)                                   |  |
| CP <u>U</u> :                                                                                                    | CPU Type<br>CPU314C-2 PtP<br>CPU315<br>CPU315-2 DP<br>CPU315-2 DP<br>CPU316-2 DP<br>CPU318-2 DP | Order No<br>6ES7 314-6BF00-0A<br>6ES7 315-1AF03-0A<br>6ES7 315-2AG10-0A<br>6ES7 316-2AG00-0A<br>6ES7 318-2AJ00-0A | .80<br>\80<br>\80<br>\80<br>\80<br>\80 |  |
| <u>C</u> PU name:<br>MPI <u>a</u> ddress:                                                                                                    | CPU315-2 DP(1) 2 VVork m instruct                                                               | emory 128KB; 0.1ms/1                                                                                              | 000<br>on (DP                          |  |
| S7_Pro1           Image: SIMATIC 300 Station           Image: SIMATIC 300 Station           Image: SIMATIC 300 Statio | Block Name                                                                                      | Symbolic Name<br>Cycle Execution                                                                                  |                                        |  |
| < <u>B</u> ack <u>N</u> ext >                                                                                                    | Finish                                                                                          | Cancel                                                                                                    | Help                                   |  |

4. Select the block we need and click "Next".

| STEP 7 Wizard: "New Project" 🛛 🗙                                                  |                                                                                        |                                                                                                    |                    |  |
|-----------------------------------------------------------------------------------|----------------------------------------------------------------------------------------|----------------------------------------------------------------------------------------------------|--------------------|--|
| Which blocks do you want to add? 3(4)                                             |                                                                                        |                                                                                                    |                    |  |
| Bloc <u>k</u> s:                                                                  | Block Name           ♥ 0B1           0B10           0B11           0B12           0B13 | Symbolic Name<br>Cycle Execution<br>Time of Day Interrupt 0<br>Time of Day Interrupt 1<br>Time of Day Interrupt 2<br>Time of Day Interrupt 3 | Help on <u>O</u> B |  |
|                                                                                   |                                                                                        |                                                                                                    | ⊖ <u>f</u> bd      |  |
| Create with <u>s</u> ource files                                                  |                                                                                        |                                                                                                    | Previe <u>w</u> << |  |
| S7_Pro2<br>SIMATIC 300 Station<br>CPU315-2 DP(1)<br>S7 Program(1<br>S7 Program(1) | Block Nam<br>DB1                                                                       | ne Symbolic Name<br>Cycle Execution                                                                                                    |                    |  |
| < <u>B</u> ack <u>N</u> ext >                                                     | <u>F</u> inish                                                                         | Cancel                                                                                                    | Help               |  |

5. Enter the project name and click "Finish".

| STEP 7 Wizard: "New Project"                                                                                                    |                          |   |  |  |
|----------------------------------------------------------------------------------------------------|--------------------------|---|--|--|
| What do you want to call your project? 4(4)                                                                                           |                          |   |  |  |
| Project name:                                                                                                    | ELC-CAPBDP               | — |  |  |
| Existing projects:                                                                                                    |                          |   |  |  |
| Check your new project in the preview.<br>Click "Finish" to create the project with the displayed<br>structure.<br>Previe <u>w</u> << |                          |   |  |  |
| ELC-CAPBDP                                                                                                    | Block Name Symbolic Name |   |  |  |
| SIMATIC 300 Station<br>- 1 CPU315-2 DP(1)<br>- 1 S7 Program(1<br>- 2 Blocks                                                           | OB1 Cycle Execution      |   |  |  |
| < <u>B</u> ack Next >                                                                                                    | Finish Cancel Help       |   |  |  |

6. A new window will appear after the project is created.

| SIMATIC Manager - ELC-CAPBDP                                             |           |
|--------------------------------------------------------------------------|-----------|
| File Edit Insert PLC View Options Window Help                            |           |
| 🗅 🧀 🎥 🛲   X 🗈 🖻 🕍 🔍 🗣 🏪 🖭 🔛 🏦 💼 🔍 < No Filter >                          | - 🏹   器 🗐 |
| ELC-CAPBDP C:\Program Files\Siemens\Step7\s7proj\ELC-CA-1                |           |
| ELC-CAPBDP<br>SIMATIC 300 Station<br>CPU315-2 DP(1)<br>Sources<br>Blocks |           |
| Press F1 to get Help.                                                    |           |

## • Add PROFIBUS DP bus

1. Select "SIMATIC 300 Station" in the project created. Double click "Hardware" and a new window (HW-Config) will appear.

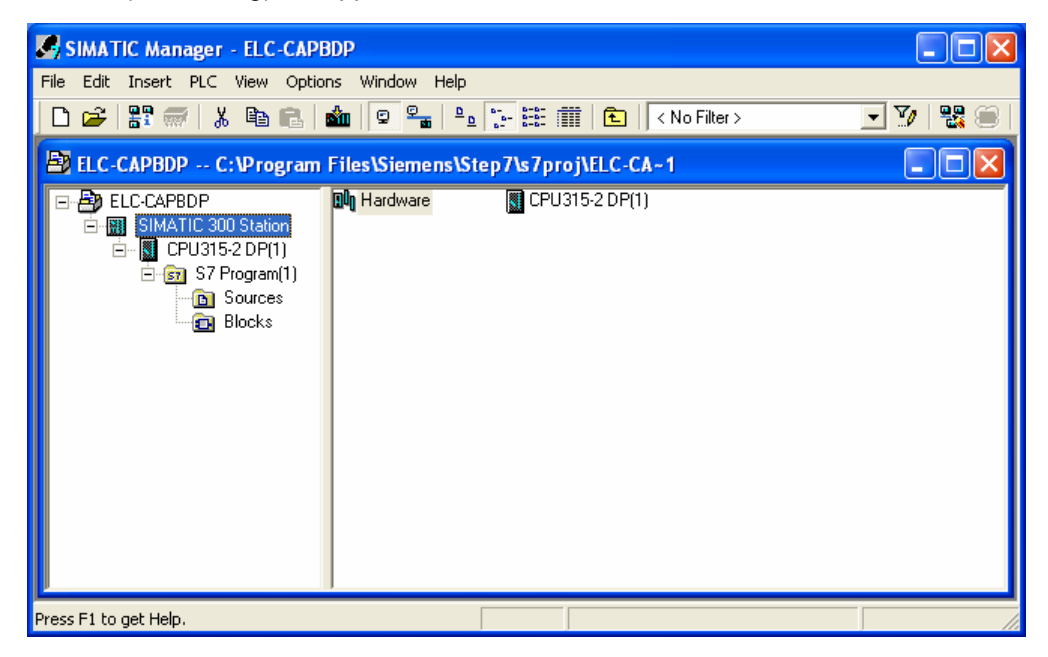

2. In the "HW Config" window, double click "DP" in the left-hand side column and a dialog box will appear.

| 🙀 HW Config - [SIMATIC 300 Station (Configuration) I                                       | ELC-CAPBDP] |                                                                   |
|--------------------------------------------------------------------------------------------|-------------|-------------------------------------------------------------------|
| 🕅 Station Edit Insert PLC View Options Window Help                                         |             | _ @ ×                                                             |
| 🗅 😅 💱 🖩 🦷 🎒 🎒 🛍 🛍 📳 📼 😤                                                                    | <b>N</b> ?  |                                                                   |
| 1       2       CPU315-2 DP(1)       X2       DP       3       4       5       6       7   |             | nd:                                                               |
|                                                                                            |             |                                                                   |
| (0) UR                                                                                     |             |                                                                   |
| Slot         I         Module         Order num         Fi         M         I           1 | Q C         |                                                                   |
| 2 CPU315-2 DP(1) 6ES7 315-24V2.0 2<br>X2 DP 224                                            |             | ROFIBUS-DP slaves for SIMATIC S7,<br>7, and C7 (distributed rack) |
| 3                                                                                          |             |                                                                   |
| Press F1 to get Help.                                                                      |             | Chg //                                                            |

3. Click "Properties" in the dialog box, leading to another dialog box.

| Properties - DP - (RC | D/S2.1)                      |          |
|-----------------------|------------------------------|----------|
| General Addresses (   | Dperating Mode Configuration |          |
| Short Description:    | DP                           |          |
|                       |                              |          |
|                       |                              | ~        |
|                       |                              |          |
| Name:                 | DP                           |          |
| _ Interface           |                              |          |
| Type: PR              | OFIBUS                       |          |
| Address: 2            |                              |          |
| Networked: No         | Properties                   |          |
| Comment:              |                              |          |
|                       |                              | <u>^</u> |
|                       |                              | ~        |
|                       |                              |          |
| OK                    | Cancel                       | Help     |

4. Select "Address" in the dialog box to be the address of the master. Then Click "New" to go to the next dialog box.

| Properties | - PROFIBU  | S interface | DP (R0/S2.1)                                                         | X |
|------------|------------|-------------|----------------------------------------------------------------------|---|
| General    | Parameters |             |                                                                      |   |
| Address:   |            | 2 🗸         | If a subnet is selected,<br>the next available address is suggested. |   |
| Subnet:    |            |             |                                                                      |   |
| not        | networked  |             | Properties<br>Delete                                                 |   |
|            |            |             |                                                                      |   |
| ОК         |            |             | Cancel Hel                                                           | p |

5. Select communication speed and bus type, and then click "OK".

| Pro | operties - New subnet P      | ROFIBUS                                                                             | × |
|-----|------------------------------|-------------------------------------------------------------------------------------|---|
| [   | General Network Settings     |                                                                                     | _ |
|     | Highest PROFIBUS<br>Address: | 126 Change                                                                          |   |
|     | Transmission Rate:           | 9.6 Kbps<br>19.2 Kbps<br>45.45 (31.25) Kbps<br>93.75 Kbps<br>187.5 Kbps<br>500 Kbps |   |
|     | Profile:                     | DP<br>Standard<br>Universal (DP/FMS)<br>User-Defined<br>Bus Parameters              |   |
|     | OK ]                         | CancelHelp                                                                          |   |

Confirm the communication speed and master address for PROFIBUS DP bus, then click "OK".

| Properties - PROFIBUS interface DP (R0/S2                                                                        | 2.1)                                               |                             | X |
|----------------------------------------------------------------------------------------------------|----------------------------------------------------|-----------------------------|---|
| General     Parameters       Address:     2       Highest address:     126       Transmission rate:     9.6 Kbps | If a subnet is selected,<br>the next available add | ress is suggested.          |   |
| Subnet:<br>not networked<br>PROFIBUS(1)<br>9.6 Kbp                                                               | 15                                                 | New<br>Properties<br>Delete |   |
|                                                                                                    | Car                                                | ncel Help                   |   |

7. Confirm the information on the PROFIBUS DP bus in the dialog box and click "OK".

| Properties - DP - (R | 80/52.1)                     | ×    |
|----------------------|------------------------------|------|
| General Addresses    | Operating Mode Configuration |      |
| Short Description:   | DP                           |      |
|                      |                              | •    |
|                      |                              |      |
|                      |                              |      |
| Name:                | DP                           | —    |
| - Interface          |                              |      |
| Type: F              | ROFIBUS                      |      |
| Address: 2           |                              |      |
| Networked: Y         | 'es Properties               |      |
| Comment:             |                              |      |
|                      |                              | ~    |
|                      |                              | ~    |
|                      |                              |      |
| (OK)                 | Cancel                       | Help |

8. Once all the parameters are set, a PROFIBUS DP bus will appear after the UR window.

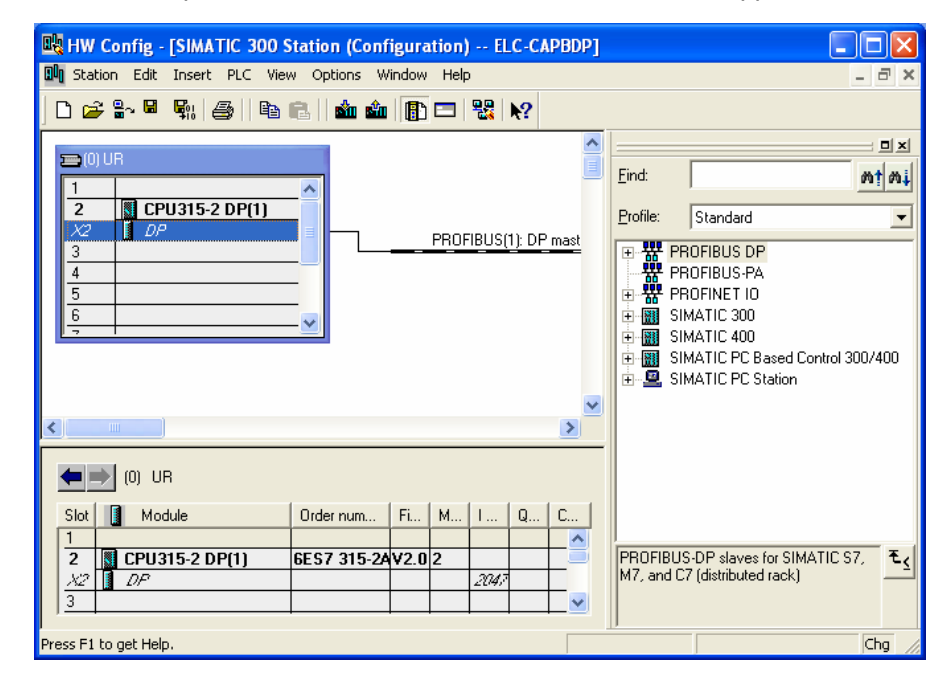

## Add GSD file

1. Select "Options" => "Install GSD File" in the HW Config window.

| 🖳 HW Config - [SIMATIC 300 Sta              | tion (Configuration) ELC-CAPBDP]                                                      |                                                                               |  |  |
|---------------------------------------------|---------------------------------------------------------------------------------------|-------------------------------------------------------------------------------|--|--|
| 🗓 Station Edit Insert PLC View              | Options Window Help                                                                   | _ 8 ×                                                                         |  |  |
| n 🚅 🐎 🛢 🖫 🎒   🐴   🐴 r                       | Customize Ctrl+Alt+E                                                                  |                                                                               |  |  |
|                                             | Specify Module<br>Configure Network<br>Symbol Table Ctrl+Alt+T<br>Report System Error |                                                                               |  |  |
| X2 DP<br>3<br>4                             | Edit Catalog Profile<br>Update Catalog                                                | PROFIBUS DP                                                                   |  |  |
| 5                                           | Install HW Updates<br>Install GSD File                                                | PROFINET IO                                                                   |  |  |
|                                             | Find in Service & Support                                                             | SIMATIC 400 SIMATIC PC Based Control 300/400 SIMATIC PC Based Control 300/400 |  |  |
|                                             | Create GSD file for I-Device                                                          | SIMATIC PC Station                                                            |  |  |
|                                             |                                                                                       |                                                                               |  |  |
| (0) UR                                      |                                                                                       |                                                                               |  |  |
| Slot Module 0                               | Irder num Fi M I Q C                                                                  |                                                                               |  |  |
| 2 CPU315-2 DP(1) 6E<br>X2 DP<br>3           | ES7 315-24V2.0 2 = = = = = = = = = = = = = = = = = = =                                | PROFIBUS-DP slaves for SIMATIC S7,<br>M7, and C7 (distributed rack)           |  |  |
| Installs new GSD files in the system and up | bdates the contents of the catalog.                                                   | Chg                                                                           |  |  |

2. Find the path of the GSD file, select it and click "Install" to add the GSD file needed.

| Install GSD Files                        |          |
|------------------------------------------|----------|
| Install GSD Files: from the directory    |          |
|                                          | Province |
| je:vr=enu                                | DIOWSe   |
| File Release Version Languages           |          |
|                                          |          |
|                                          |          |
|                                          |          |
|                                          |          |
|                                          |          |
|                                          |          |
| ELC-CAPBDP (ELC-CAPBDP)                  |          |
|                                          |          |
| Install Show Log Select All Deselect All |          |
|                                          |          |
| Close                                    | Help     |
|                                          |          |

3. We can then see ELC-CAPBDP in the right-hand side column. ELC-CAPBDP is the module added.

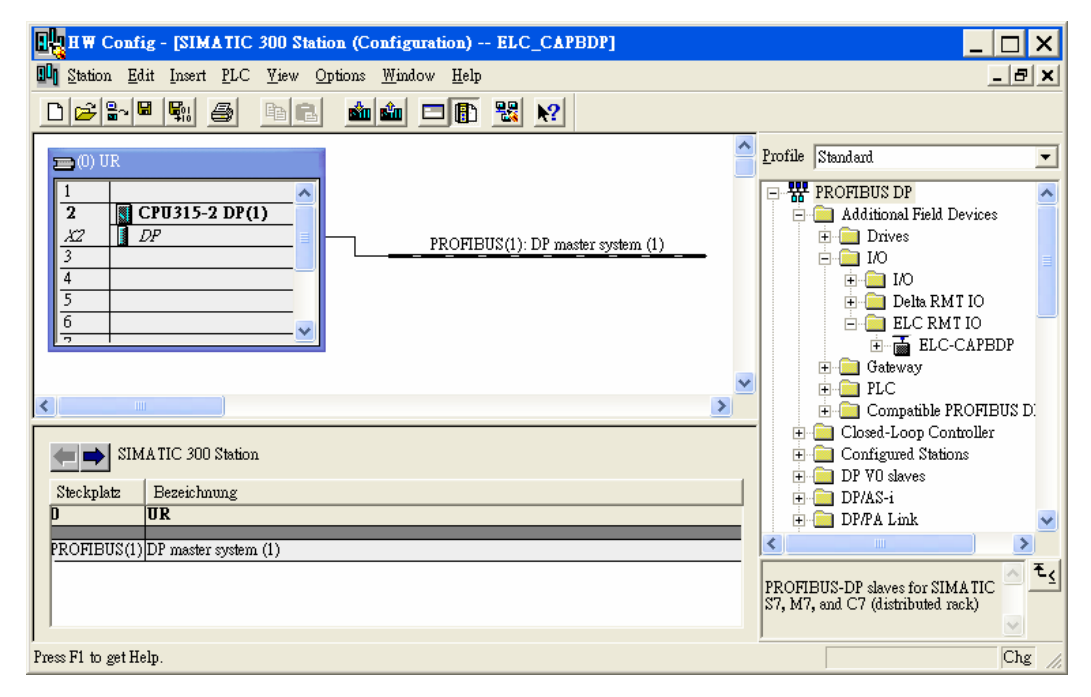

## Add ELC-CAPBDP slave and set up parameters

 Select PROFIBUS DP on the right-hand side column and double click "ELC-CAPBDP" to open a dialog box.

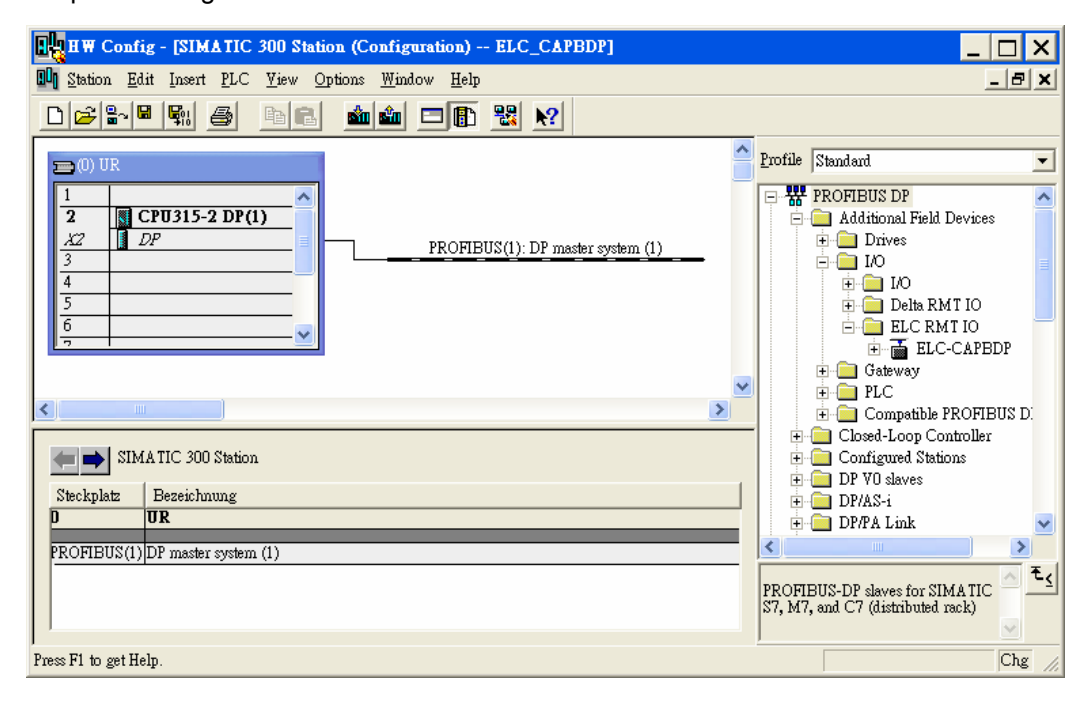

2. In the dialog box, select the address of ELC-CAPBDP slave. The address has to be the same as the setting of address setup switch on ELC-CAPBDP. Click "OK".

| Properties - PROFIBUS interface ELC-CAPBDP |            |
|--------------------------------------------|------------|
| General Parameters                         |            |
| Address:                                   |            |
| Transmission rate: 9.6 Kbps                |            |
| Subnet                                     |            |
| not networked<br>PROFIBUS(1) 9.6 Kbps      | New        |
|                                            | Properties |
|                                            | Delete     |
|                                            |            |
|                                            |            |
|                                            |            |
|                                            |            |
| Ca                                         | ancel Help |

3. Add PROFIBUS DP bus to ELC-CAPBDP.

| HW Config - [SIMATIC 300 Station (Configuration) ELC_CAPBDP]                                                                                                    |                                                                                                    |
|----------------------------------------------------------------------------------------------------|----------------------------------------------------------------------------------------------------|
| 🗓 Station Edit Insert PLC Yiew Options Window Help                                                                                                    | _ <b>B</b> ×                                                                                                    |
|                                                                                                    |                                                                                                    |
| I         PROFIBUS(1): DP master system (1)           X2         DP           3         Image: CPU315-2 DP(1)           4         Image: CPU315-2 DP(1)           5         Image: CPU315-2 DP(1)           6         Image: CPU315-2 DP(1)           PROFIBUS(1): DP master system (1)         Image: CPU315-2 DP(1)           9         Image: CPU315-2 DP(1)           1         Image: CPU315-2 DP(1)           2         Image: CPU315-2 DP(1)           3         Image: CPU315-2 DP(1)           4         Image: CPU315-2 DP(1)           5         Image: CPU315-2 DP(1)           6         Image: CPU315-2 DP(1)           1         Image: CPU315-2 DP(1)           1         Image: CPU315-2 DP(1)           2         Image: CPU315-2 DP(1)           3         Image: CPU315-2 DP(1)           4         Image: CPU315-2 DP(1)           5         Image: CPU315-2 DP(1)           6         Image: CPU315-2 DP(1)           1         Image: CPU315-2 DP(1)           1         Image: CPU315-2 DP(1)           1         Image: CPU315-2 DP(1)           1         Image: CPU315-2 DP(1)           1         Image: CPU315-2 DP(1) | Profile Standard  PROFIBUS DP  Additional Field Devices  Additional Field Devices  IO  IO  E  IO  E  E  C  C  C  C  C  C  C  C  C  C  C                                                                                                    |
|                                                                                                    | DEC     DEC     D |
| (1) ELC-CAPBDP                                                                                                    |                                                                                                    |
| Slot     Module /     Order number     I Address     Q Address     Comment       0                                                                                                    | DP V0 slaves<br>DP/AS-i<br>DP/ALink<br>CCCAPBDP<br>ELC-CAPBDP<br>ELC-CAPBDP                                                                                                    |
| Press F1 to get Help.                                                                                                    | Chg //                                                                                                    |

- B HW Config [SIMATIC 300 Station (Configuration) -- ELC-CAPBDP] 💵 Station Edit Insert PLC View Options Window Help ъ× 🗅 😂 🖫 🖳 🎒 👘 🗈 🔛 🏜 👘 🗔 器 🕺 ~ 믜뇌 😑 (0) UF Eind: m‡ mi CPU315-2 DP(1) 2 Profile: Standard • DP X2 PROFIBUS(1): DP master system (1) Modbus 8 write addre 木 3 4 Modbus 1 read & writ 5 Modbus 2 read & writ 🚡 (1) ELC-CAI Modbus 4 read & writ 6 Modbus 8 read & writ DP-NORM ELC-EX08NNDN ELC-EX08NNNR/T ELC-EX08NNDR/T ELC-EX16NNDR/T < > ELC-EX08NNSN ELC-8 DI 🗲 📄 (1) ELC-CAPBDP ELC-8 DO Slot DP ID Order Number / Designation > I Address Q... C. ₹₹ -3 Press F1 to get Help. Chg
- 4. Select Slot 0 and double click "ELC-EX16NNDR/T" in the right-hand side column.

5. Configure ELC-EX16NNDR/T to Slot 0.

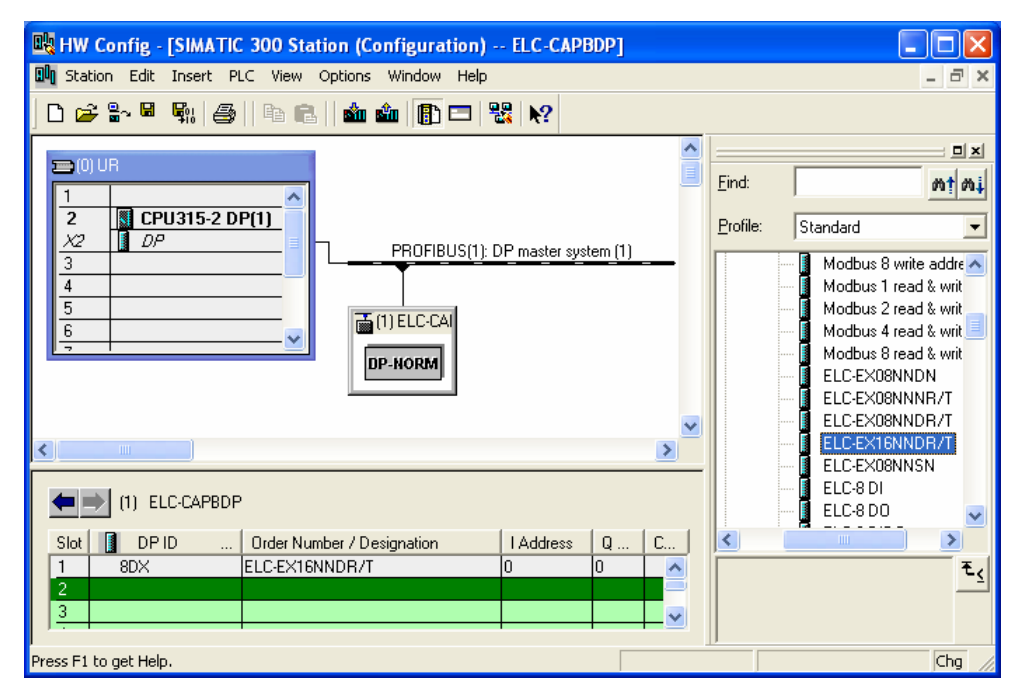

 Configure other slots as Slot 0 was configured. To configure, select one of the slots and double click on the items to be configured in the right-hand side column. Apply it to configure Slot 0 ~ Slot 4.

|     | нч                                     | Config - [SIMA                           | TIC 300 Station (Configura              | tion) EL     | C_CAPBDP]               |          |     |                  | _ 🗆 ×                                                                                                    | ]   |
|-----|----------------------------------------|------------------------------------------|-----------------------------------------|--------------|-------------------------|----------|-----|------------------|----------------------------------------------------------------------------------------------------|-----|
| 00  | <u>]</u> <u>S</u> tat                  | ion <u>E</u> dit <u>I</u> nsert <u>I</u> | <u>PLC V</u> iew <u>Options W</u> indow | <u>H</u> elp |                         |          |     |                  | _ & ×                                                                                                    | ۲.  |
| Г   | ٦la                                    | ; 🔐 🖬 😡 🖉                                | 3 BIR Salah E                           | - IA - 188   | N2                      |          |     |                  |                                                                                                    |     |
|     | (U)<br>1<br>2<br>3<br>4<br>5<br>6<br>7 | DUR  CPU315-2  DP  DP                    |                                         | PROFIBUS(I)  | ): DP master sy<br>C-C/ | stem (1) |     | Profile Standard | Modbus 4 read address<br>Modbus 8 read address<br>Modbus 1 write address<br>Modbus 2 write address<br>Modbus 4 write address<br>Modbus 1 read & write (<br>Modbus 2 read & write (<br>Modbus 2 read & write (<br>Modbus 4 read & write ( |     |
| <   |                                        |                                          |                                         |              |                         |          | >   |                  | ELC-EX08NNDN<br>ELC-EX08NNNR/T                                                                                                    |     |
|     |                                        | (1) ELC-CAPB                             | DP                                      |              |                         |          |     |                  | ELC-EXU8NNDR/T<br>ELC-EX16NNDR/T                                                                                                    |     |
|     | Slot                                   | 🚺 Module /                               | Order number                            | I Address    | Q Address               | Comment  |     | l f              | ELC-EXO8NNSN                                                                                                    |     |
|     | 0                                      | 8DX                                      | ELC-EX16NNDR/T                          | 0            | 0                       |          | ^   | I                | ELC-8 DI                                                                                                    |     |
|     | 1                                      | 8DX                                      | ELC-8 DIDO                              | 1            | 1                       |          |     | I T              | ELC-8 DO                                                                                                    |     |
|     | 2                                      | 4AI                                      | ELC-AN04ANNN                            | 256263       |                         |          | _   | I                | ELC-8 DIDO                                                                                                    |     |
|     | 3                                      | 2AO                                      | ELC-2 AO                                |              | 256259                  |          | _   | <                |                                                                                                    |     |
| ΙL  | 4                                      | 113                                      | Modbus 2 read & write address           | 264267       | 260263                  |          | _   |                  | Ŧ.                                                                                                    | 1   |
|     | 5                                      |                                          |                                         |              |                         |          |     |                  |                                                                                                    | 2   |
|     | 6                                      |                                          |                                         |              |                         |          | - ~ |                  |                                                                                                    |     |
| Pre | ∞ F1 ·                                 | to get Help.                             |                                         |              |                         |          |     | J                | Chg                                                                                                    | //. |

7. Slot 0 and Slot 1 are for the configuration of digital I/O modules. The configuration of digital I/O modules does not require other parameter settings. When you configure digital I/O modules by self-defined method, and if the number of I/O points is less than 8, the calculation will be based on the number 8. For example, Slot 1 is configured 8DIDO, and its corresponding digital I/O module is DVP08SP (4 input points and 4 output points). See the following paragraph for detailed corresponding relations between slots and I/O modules.

8. Double click the configured Slot 2 in "HW Config" window to open the dialog box in the figure below. Refer to the configuration chapter for the definition of every parameter in this dialog box.

| Properties - DP slave                                         | 2                                         |
|---------------------------------------------------------------|-------------------------------------------|
| Address / ID Parameter Assignment                             |                                           |
|                                                               |                                           |
| ー国 CH1 input mode<br>一国 CH2 input mode                        | 0<br>-10V~+10V<br>-10V~+10V<br>-10V/→+10V |
| –≝ CH3 input mode<br>–≝ CH4 input mode<br>–≝ Input value mode | -10V~+10V<br>-10V~+10V<br>Current value   |
| L⊞ Average times<br>                                          | 10                                        |
|                                                               |                                           |
|                                                               |                                           |
| OK                                                            | CancelHelp                                |

9. Double click the configured Slot 3 in "HW Config" window to open the dialog box in the figure below. Refer to the configuration chapter for the definition of every parameter in this dialog box.

| Properties - DP slave                |              |
|--------------------------------------|--------------|
| Address / ID Parameter Assignment    |              |
| Parameters                           | Value        |
| 🖃 🔄 Station parameters               |              |
| 🛱 🔄 Device-specific parameters       |              |
| _≝ Location                          | 0            |
|                                      | ELC-AN02NANN |
| –≝) Output CR number 1:Master->Slave | 10           |
| Lei Output CR number 2               |              |
|                                      |              |
|                                      |              |
|                                      |              |
|                                      |              |
|                                      |              |
|                                      |              |
|                                      |              |
|                                      |              |
|                                      |              |
|                                      |              |
| OK                                   | Cancel Help  |

10. Double click the configured Slot 4 in "HW Config" window to open the dialog box in the figure below. Refer to the configuration chapter for the definition of every parameter in this dialog box.

| Properties - DP slave                 |       |        |  |
|---------------------------------------|-------|--------|--|
| Address / ID Parameter Assignment     |       |        |  |
| Parameters                            | Value |        |  |
| E California Station parameters       |       |        |  |
| Device-specific parameters            | -     |        |  |
| → ■ Node ID                           | 1     |        |  |
| E Read address 2                      | 8450  |        |  |
| → → → → → → → → → → → → → → → → → → → | 8192  |        |  |
| L≣ Write address 2                    | 8193  |        |  |
| 🕀 🧰 Hex parameter assignment          |       |        |  |
|                                       |       |        |  |
|                                       |       |        |  |
|                                       |       |        |  |
|                                       |       |        |  |
|                                       |       |        |  |
|                                       |       |        |  |
|                                       |       |        |  |
| 1                                     |       |        |  |
|                                       |       |        |  |
|                                       |       | Concol |  |

11. After all the configuration items for ELC-CAPBDP are set, double click the ELC-CAPBDP slave on the PROFIBUS DP bus in "HW Config" window to open the dialog box in the figure below. Refer to 8.1 for the definition of every parameter in this dialog box.

| Properties - DP slave                             | X                              |
|---------------------------------------------------|--------------------------------|
| General Parameter Assignment                      | 1                              |
| Parameters                                        | Value                          |
| 🖃 🔄 Station parameters                            |                                |
| 🖨 🔄 Device-specific parameters                    |                                |
| -🚞 Acceleration mode                              | Disable                        |
| –≝ Modbus protocol                                | 8,N,2                          |
| — 🕮 Modbus baudrate                               | 19200 bps                      |
| - Modbus mode                                     | RTU                            |
| — Loss comm with master                           | Hold I/O data                  |
| - Modbus slave error                              | Ignore & continue I/O exchange |
| - Loss modbus slave                               | Ignore & continue I/O exchange |
| – ≝ IO module error                               | Ignore & continue I/O exchange |
| <ul> <li>— Modbus timeout setting (ms)</li> </ul> | 200                            |
| Diagnose cycle (s)                                | 10                             |
| 🕂 🧰 Hex parameter assignment                      |                                |
|                                                   |                                |
|                                                   |                                |
| OK                                                | Cancel Help                    |

- 12. After all the parameters are set, download the parameters, and once the master is connected to ELC-CAPBDP, the NET indicator on ELC-CAPBDP will constantly be On in green color.
- Data Mapping

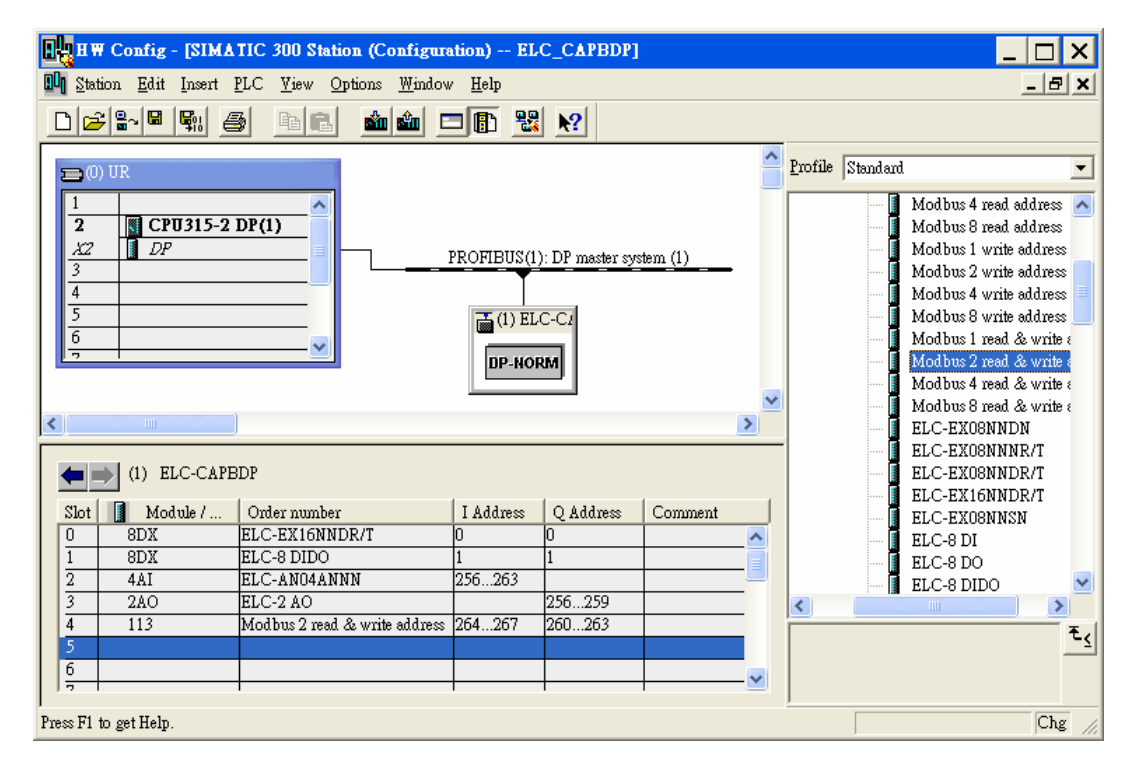

See the table below for the data mapping relations under the parameter settings.

| Register in S7-300 master | Data transmission direction<br>in PROFIBUS DP network | Slave devices and addresses<br>connected to ELC-CAPBDP |
|---------------------------|-------------------------------------------------------|--------------------------------------------------------|
| QB0 bit 0 ~ bit 7         |                                                       | Y0 ~ Y7 on ELC-EX16NNDT                                |
| QB1 bit 0 ~ bit 3         |                                                       | Y0 ~ Y3 on ELC-EX08NNDT                                |
| PQW256                    |                                                       | Output value in CH1 on<br>ELC-AN02NANN                 |
| PQW258                    |                                                       | Output value in CH2 on<br>ELC-AN02NANN                 |
| PQW260                    |                                                       | Modbus address 8192                                    |
| PQW262                    |                                                       | Modbus address 8193                                    |
| IB0 bit 0 ~ bit 7         |                                                       | X0 ~ X7 on ELC-EX16NNDT                                |
| IB1 bit 0 ~ bit 3         |                                                       | X0 ~ X3 on ELC-EX08NNDT                                |
| PIW256                    |                                                       | Input value in CH1 on ELC-AN04ANNN                     |
| PIW258                    | <u> </u>                                              | Input value in CH2 on ELC-AN04ANNN                     |
| PIW260                    |                                                       | Input value in CH3 on ELC-AN04ANNN                     |
| PIW262                    |                                                       | Input value in CH4 on ELC-AN04ANNN                     |
| PIW264                    |                                                       | Modbus address 8449                                    |
| PIW266                    |                                                       | Modbus address 8450                                    |

### Program Example

- When M0.0 = ON, write 1 to Y0 ~ Y7 on ELC-EX16NNDT and Y0 ~ Y3 on ELC-EX08NNDT connected to ELC-CAPBDP.
- When M0.1 = ON, read the status on X0 ~ X7 on ELC-EX16NNDT connected to ELC-CAPBDP to MB0, and the status on X0 ~ X3 on ELC-EX08NNDT to MB1.
- You can also read or write other devices connected to ELC-CAPBDP by using MOVE instruction.

| LAD/STL/FBD - [OB1 test/SIMATIC 300(1)/CPU 315-2 DP]                                                              |                                                                                                    |
|----------------------------------------------------------------------------------------------------|----------------------------------------------------------------------------------------------------|
| 🖅 File Edit Insert PLC Debug View Options Window Help                                                             | _ & ×                                                                                                    |
|                                                                                                    | ╨つ▥┕⊐┶╴ҝ                                                                                                    |
| Address     Declaration     Name     Twpe     Initial val       OB1 : "Main Program Sweep (Cycle)"       Comment: | Lue Comment                                                                                                    |
| Network 1: Title:                                                                                                 | Integer fct.                                                                                                    |
| Comment:                                                                                                    | Ploating-point fct.     Ploating-point fct.     P |
| Network 2: Title:                                                                                                 |                                                                                                    |
| MO.1<br>EN ENO<br>IBO IN OUT-MBO                                                                                  |                                                                                                    |
| IB1 - IN OUT - MB1                                                                                                | ₹ <u>≺</u><br>?                                                                                                    |